## Text Formatting Enhancements in Whitespace Platform v2.19

|                            | S Manage Locking                                                                                                    |
|----------------------------|----------------------------------------------------------------------------------------------------|
|                            |                                                                                                    |
| Cancel                     | Image: Constraint of the second second se |
|                            | To insert a table, copy and paste the source table into the desired position within the text box<br>above. Please note that unusually wide tables may not export neatly.                                                                                                    |
| Cartering INDEMNITY PERIOD | The period during which the results of the Business are affected in consequence of the Damage,<br>beginning with the occurrence of the Damage and ending not more than 24 months later.                                                                                                    |
|                            | Wortholda                                                                                                    |

To select a text colour, click on the ' $\underline{A}$ ' icon in the formatting bar and then the square for the colour you require – black, red, orange, green, blue, or purple.

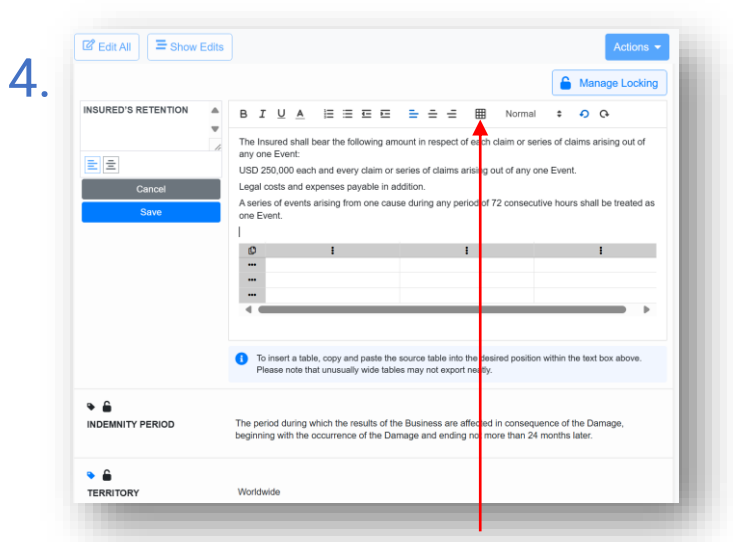

You can insert a new blank 3x3 table at the text cursor by clicking on the grid icon in the formatting bar.

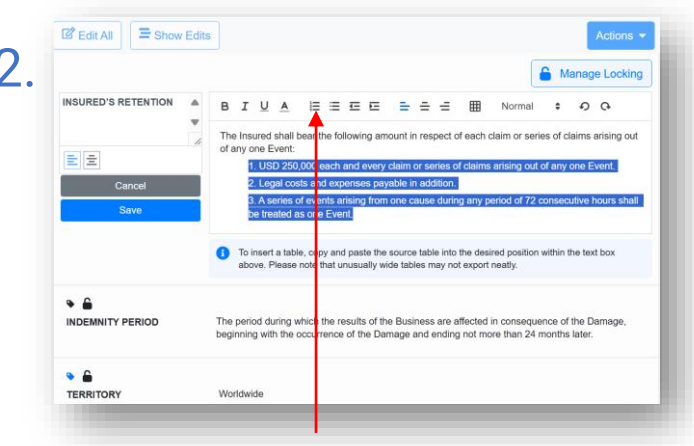

To create a numbered list, click on the three numbered bars icon in the formatting bar. Lists offer multiple levels of indentation with appropriately varying numbering styles.

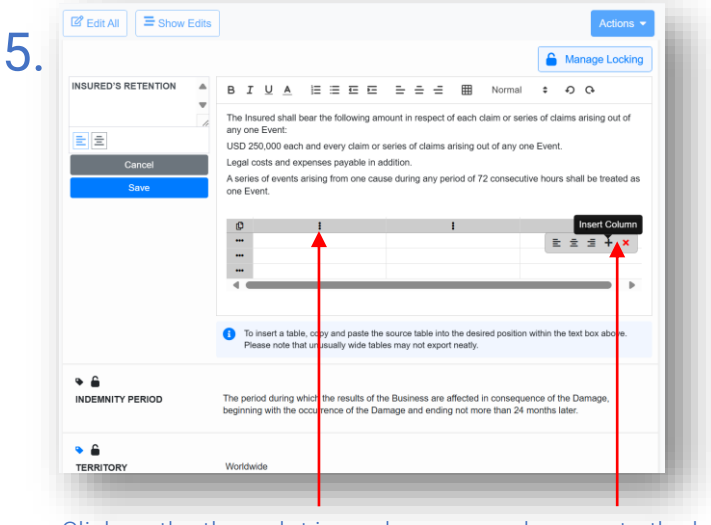

Click on the three-dot icon above any column or to the left of any row to expand the table ('+') or shrink the table ('x')

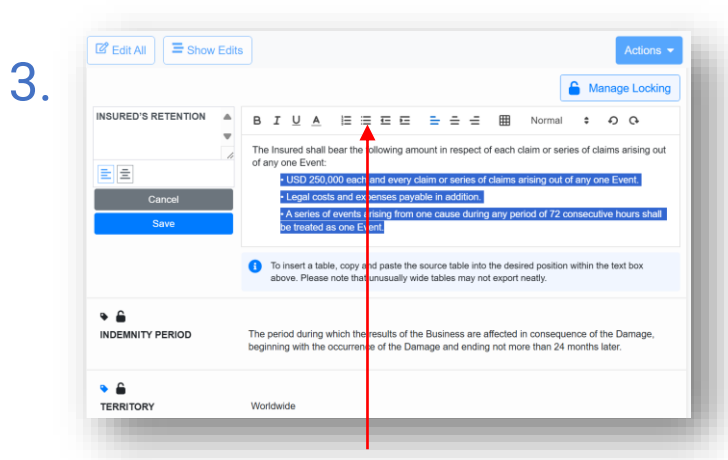

To create a bullet list, click on the three bulleted bars icon in the formatting bar. Bullets have multiple indent levels and can combine with numbered lists.

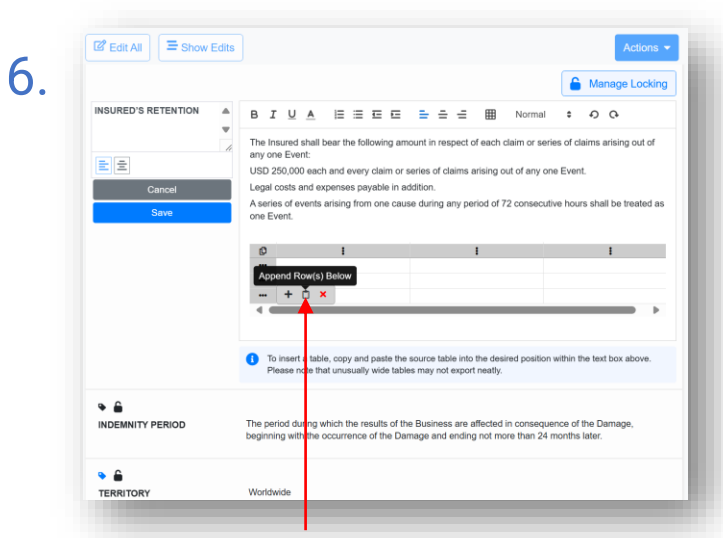

Click on any row's three-dot icon to paste table data from the clipboard onto the end of the existing table in the platform. The appended rows must have the same number of columns.

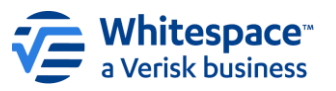